Como remover a pagina inicial da LTNOTEBOOKS

Antes gostaríamos de lembrar de deixar seu comentário em nossa página , ele é muito importante para nós.

Como remover a página inicial da LTNOTEBOOKS:

1. No Internet Explorer: clique em "Opções de Internet" e depois em na aba "Geral"

1. No Firefox: clique em "Opções" e depois na aba "Geral" 1. No Google Chrome: clique em "Configurações", procure por "Inicialização" e depois por "Abre uma página específica ou um conjunto de páginas. Configurar páginas" 2. Procure a opção "página inicial" e digite o endereço de outro site na caixa

correspondente

3. Para confirmar clique no botão "ok" e reinicie o seu navegador